## <u>วิธีดาวน์โหลด CONFIX</u>

ให้ตรวจสอบเครื่องคอมพิวเตอร์ที่ใช้งานว่าเป็น 64 bits หรือ 32 bits

แล้วดำเนินการดังนี้ ไปที่ WWW.FINANCE.KU.AC.TH

- 1.ให้ดาวน์โหลด ax confix 64 bits หรือ ax confix 32 bits
- 2. click คลิกขวาSAVE TARKET ASหรือ บันทึกลิงค์เป็น
- 3. ให้ saveไว้หน้า DESK TOP

บรรทัด FILE NAME เป็น AX CONFIX 64 **ให้เดิม <u>.axc</u> หรือ 32 bit ให้เดิม <u>.exe</u>** 

บรรทัด file type ให้เลือกเป็น ALL FILE กด save

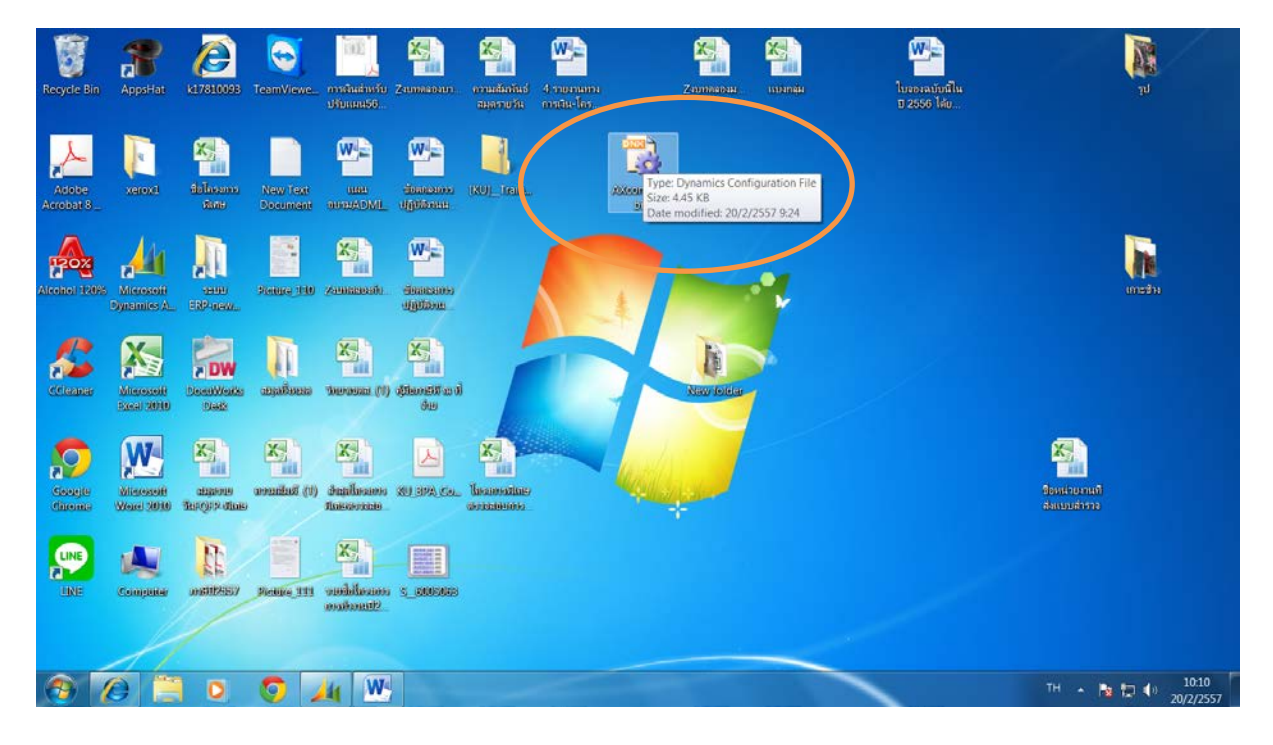

5.ให้เปิดจาก SHORT CUT AX CONFIX